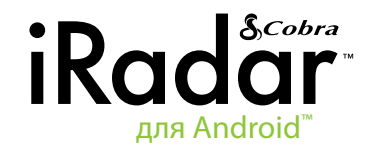

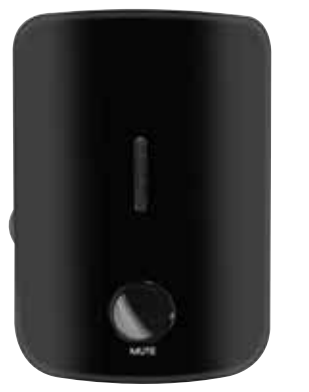

Примечание. Устройство соответствует положениям ч. 15 правил Федерального агентства связи (ФАС) США. Эксплуатация устройства допускается на усповиях: (1) устройство не оздает вредных помех; (2) устройство воспринимает все полученные помехи, в том числе затрудняющие его эксплуатацию. ВНИМАНИЕ. Внесение в конструкцию устройства изменений, не предусмотренных Соbra

Вплимание. Биесение в конструкцию устройства изменении, не предусмотренных сола Electronics Corporation, может привести к несоответствию устройства правилам ФАС США и запрету на его эксплуатацию. Благодарим за приобретение Cobra iRadar™ для Android™ - радар-, лазер-детектора и детектора видеокамеры, фиксирующей проезд на красный сигнал светофора. Cobra iRadar™ является первым прибором такого типа, подключаемым к электронным устройствам.

Сobra iRadar подключается к смартфону с операционной системой Android™ посредством беспроводной технологии **Bluetooth**®, что позволяет выводить на экран смартфона сигнал об обнаружении радара и менять с помощью смартфона настройки прибора.

Для включения и настройки Cobra iRadar следуйте инструкции ниже.

**Cobra iRadar совместим** со смартфонами на базе ОС Android™ версии 2.1 и выше.

#### Подключение Cobra iRadar

Подключить детектор Cobra iRadar к источнику питания, используя прилагаемый адаптер для гнезда прикуривателя.

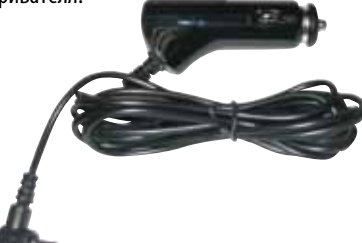

Включить прибор, при этом загорится красный

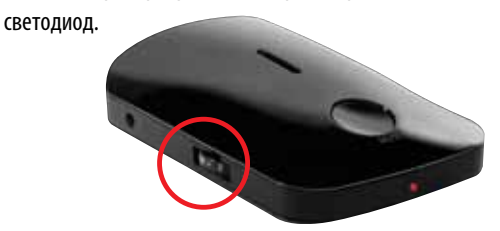

Для установления пары со смартфоном на базе OC Android™ прибор должен быть включен.

### Установление пары с Cobra iRadar

Соbra iRadar взаимодействует со смартфоном на базе OC Android™ посредством беспроводной технологии Bluetooth®. Чтобы установить пару с Cobra iRadar, войдите в меню настроек **Bluetooth** смартфона. В большинстве моделей на базе OC Android™ они находятся в подменю: **Меню** (Menu) -> Настройки (Settings) -> Беспроводные сети (Wireless & networks) -> Настройки Bluetooth (Bluetooth settings).

Выбрать «Список устройств» («Scan for Devices»), затем из списка - iRADAR.

Установление пары может занять до 30 секунд. При появлении сообщения «Принять пароль для установления пары» («Accept password to pair»), нажать Подтвердить (Confirm). В случае успешного установления соединения с iRadar под значком iRADAR в меню настроек Bluetooth появится сообщение «Пара установлена, но нет подключения» («Paired but not connected»).

Подробнее об установлении пары с устройствами **Bluetooth** см. руководство по эксплуатации смартфона.

После установления пары с Cobra iRadar следует установить с ним соединение с помощью приложения Cobra iRadar App.

#### Загрузка приложения

Для поиска и загрузки приложения войдите в электронный магазин приложений Google Play Store, используя смартфон на базе OC Android™, введите в строку поиска «**Cobra iRadar**» и следуйте инструкциям на экране.

После запуска приложения необходимо установить соединение между смартфоном и детектором Cobra iRadar. Процесс установления соединения может занимать до 30 секунд. После успешного установления связи между смартфоном и Cobra iRadar на передней панели детектора загорится светодиодный индикатор синего цвета, а на рабочей странице приложения появится значок «соединение установлено» («connected»).

Детектор Cobra iRadar готов к использованию.

### Информационная панель приложения для Cobra iRadar

Отображает показания спидометра, компаса и напряжение аккумулятора автомобиля.

## Настройки

Отрегулируйте настройки Cobra iRadar.

Примечание. Если пара с Cobra iRadar не установлена или сигнал находится вне диапазона действия прибора, все настройки антирадара/ лазерного детектора/ детектора видеокамеры, фиксирующей проезд на красный сигнал светофора, неактивны.

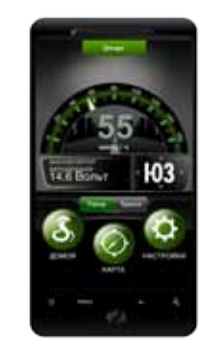

Просмотр карты Просмотр отмеченных пользователем местоположений, расположение видеокамер, фиксирующих проезд на красный сигнал светофора в данном районе, средняя скорость и направление движения на основе данных датчика GPS.

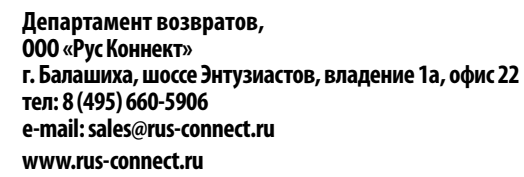

3

# Советы по установлению пары с использованием Bluetooth

Если при установке соединения **Bluetooth** возникли трудности, следуйте инструкции ниже:

- Выключить детектор Cobra iRadar, подождать 30 секунд и снова включить.
- 2) Если соединение по-прежнему отсутствует, войти в меню настроек Bluetooth смартфона на базе OC Android<sup>™</sup>, нажать значок iRadar, находящийся под списком устройств Bluetooth, и удерживать его несколько секунд до разъединения созданной пары. Нажать «Список устройств» и выбрать iRadar. После того как будет установлена пара, запустить Приложение для Cobra iRadar еще раз.
- 3) Если неполадку устранить не удалось, следует полностью выключить смартфон и детектор Cobra iRadar, подождать 30 секунд и снова включить. См. также руководство по эксплуатации смартфона на базе OC Android<sup>™</sup>, раздел об устранении неполадок при установлении соединения **Bluetooth**.

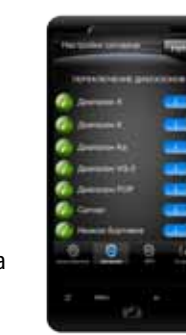

Инструкция загружена с сайта <u>http://mcgrp.ru</u> большой выбор руководств и инструкций в формате pdf, doc, exe и с возможностью онлайн просмотра.